# 上海国际电影节来宾报名注册指南

## 一、注册流程

**第一步**,点击此网页 <u>http://www.siff.com</u>,进入上海电影节官方网站。 **第二步**,进入官网后请点击"注册・申报"并选择来宾注册。

| X | 关于SIFF                                                                   | 金爵奖                                             | 盛典                                                 | 展映                                            | 产业活动                             | 新人培育                                      | 新闻                 | 日程                                                                        | 专项活动                                     | 注册·申报                                                            | Q | EN |
|---|--------------------------------------------------------------------------|-------------------------------------------------|----------------------------------------------------|-----------------------------------------------|----------------------------------|-------------------------------------------|--------------------|---------------------------------------------------------------------------|------------------------------------------|------------------------------------------------------------------|---|----|
|   | 概述<br>"一带一路"电影<br>节联盟<br>SIFF<br>SCREENING<br>行生品<br>合作伙伴<br>档案馆<br>联系我们 | 概述<br>主発赛拳元<br>亚洲新人单元<br>动画片单元<br>纪录片单元<br>短片单元 | 金靜盛典紅毯仪<br>式<br>金靜盛典<br>金靜笑颁奖典礼<br>紅毯仪式<br>金靜笑颁奖典礼 | 章程<br>展映影片<br>展映影院<br>排片表<br>见面会及活动<br>经典电影修复 | 金爵电影论坛<br>电影学堂<br>国际影视市场<br>市场活动 | 电影项目创投<br>创投训练营<br>SIFF ING<br>SIFF YOUNG | 官方新闻<br>媒体视角<br>影评 | 活动日程<br>官方公告                                                              | "一带一路"电影<br>周<br>科幻电影周<br>未来影院<br>传媒关注单元 | 影片中报<br>项目中报<br>市场中报<br>训练基中报<br>影像计划中报<br>来赛注册<br>记者注册<br>志愿者注册 |   |    |
| Ţ | 意大利导演朱塞佩·托纳多雷出任第27届上<br>海国际电影节金爵奖评委会主席<br>了解更多 →                         |                                                 |                                                    |                                               |                                  |                                           | 。<br>第27,          | GOLDEN GOBLET AWARDS JURY PRESIDENT<br>第27届上海国际电影节<br>金爵奖评委会主席<br>○●●●●●● |                                          |                                                                  |   |    |

第三步,请选择您相应的来宾类型报名参加此次上海国际电影节。

| 请选择来宾类型 |
|---------|
| 请选择来宾类型 |
|         |
|         |

**第四步**,勾选同意规则,已有账号的用户选择"登录报名",没有账号的用户选择"新用户注册报名"。

#### 来宾须知

|                   |                   |                       | *                      |
|-------------------|-------------------|-----------------------|------------------------|
| 四、付费方式:           |                   |                       |                        |
| 1. 市场买家、观摩来宾      |                   |                       |                        |
| 在您的报名申请审核通过后,将发送电 | 子邮件通知您在线支付报名费。然   | 您可以在官网来宾中心通过微信、支付宝、银行 | <u></u><br>亍卡方式进行在线支付。 |
| 市场买家、观摩来宾不支持现场付费。 |                   |                       |                        |
| 2. 单日市场参观证        |                   |                       | =                      |
| 您可以在电影市场注册中心(上海展览 | 沖心序馆)使用微信、支付宝、ヨ   | 观金或银行卡进行支付,不接受银行汇款、支票 | 票、汇票等支付方式。注            |
| 册中心只发售当日单日市场参观证。  |                   |                       |                        |
|                   |                   |                       | ×                      |
| ☑ 我已阅读井同意遵守相关规则   | 勾选同意,已注册过用户<br>名" | 户选择"登录报名",未注册用户选      | 译"新用户注册报               |
|                   |                   | BRIEL(AIL + A)        |                        |
|                   | 登录报名              | 新用户注册报名               |                        |
|                   |                   |                       |                        |

## 第五步,填写或确认个人信息,进行注册报名。(标\*的信息为必填项)

| * 用户名                             | * 邮箱                         |
|-----------------------------------|------------------------------|
| 请输入用户名                            | 请输入邮箱                        |
| 用户名仅支持大小写英文、数字、下划线、@、点和横杠!        |                              |
| * 密码(长度不低于6位、必须包含小写、大写、数字和符号中两个类型 | ) "确认密码                      |
| 请输入密码                             | 请输入确认密码                      |
|                                   |                              |
| * 证件类型                            |                              |
| 请选择 > 请输入证件号码                     | 中国内地大陆公民只能使用身份证,不可使用护照和港澳通行证 |
| *身份证/港澳居民来往内地通行证/台胞证扫描件或翻拍件(图片少于  | * 头像照片(上传照片请小于1MB)           |
| 1MB)                              | 上传                           |
| 上传                                | 请上传近期免冠(非艺术照、生活照、侧身          |
|                                   | 侧脸等)照片。白底照片为佳。               |
|                                   |                              |
|                                   |                              |
|                                   |                              |

### 第六步, 信息填写完毕后请点击"提交"。

| * 公司中文名              | * 公司英文名     |  |  |
|----------------------|-------------|--|--|
| 请输入公司名称              | 请输入公司名称     |  |  |
| 路门                   | 职务          |  |  |
| 请输入部门                | 请输入职务       |  |  |
| 电话                   | 地址          |  |  |
| 请输入国际区号 请输入地区号 请输入号码 | 上海市 〜 市辖区 〜 |  |  |
| 细地址                  | 曲路調         |  |  |
| 清給 λ 详细 世世           | 请输入邮编       |  |  |

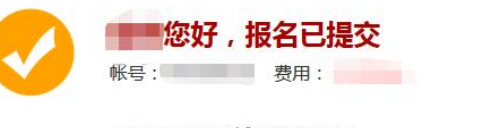

上海国际电影节热城欢迎您的参加! 感谢您成为上海国际电影节的来宾,请妥善保存您的帐号信息。 来宾报名信息请查看上海国际电影节《来宾须知》。 感谢您一直以来的倾力支持和帮助,我们真诚地期待与您相会在六月的上海国际电影 节!衷心祝愿您在上海度过一段愉快而美好的时光。

备注: 《的报名信息已提交至组委会,信息确认后我们会将确认函发送至您的 邮箱,现场报到时请携带打印版确认函,再次感谢您的参加!如果需要编辑您 的报名信息,请登录"来宾中心"

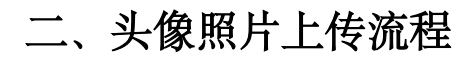

\*头像照片(上传照片请小于1MB)

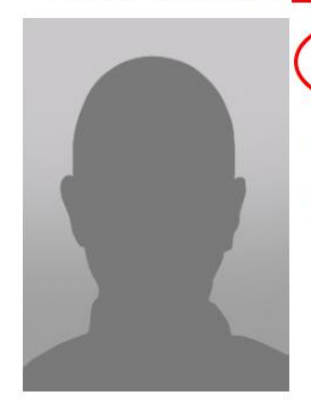

上传 第一步

请上传近期免冠(非艺术照、生活照、侧身 侧脸等)照片。白底照片为佳。

#### 上传头像照片

图片格式只支持: JPG, GIF, PNG, JPEG, 大小不超过1M (请按照模版裁剪头像。先用鼠标进行选择, 然后点击裁剪按钮)

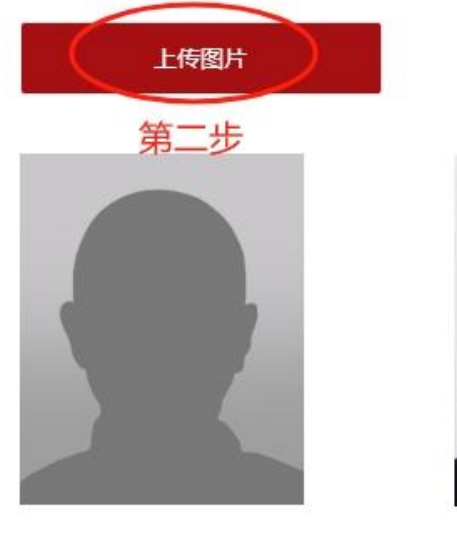

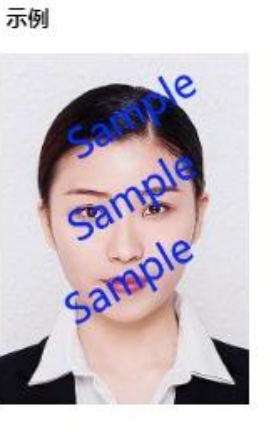

还原

裁剪

确定

×

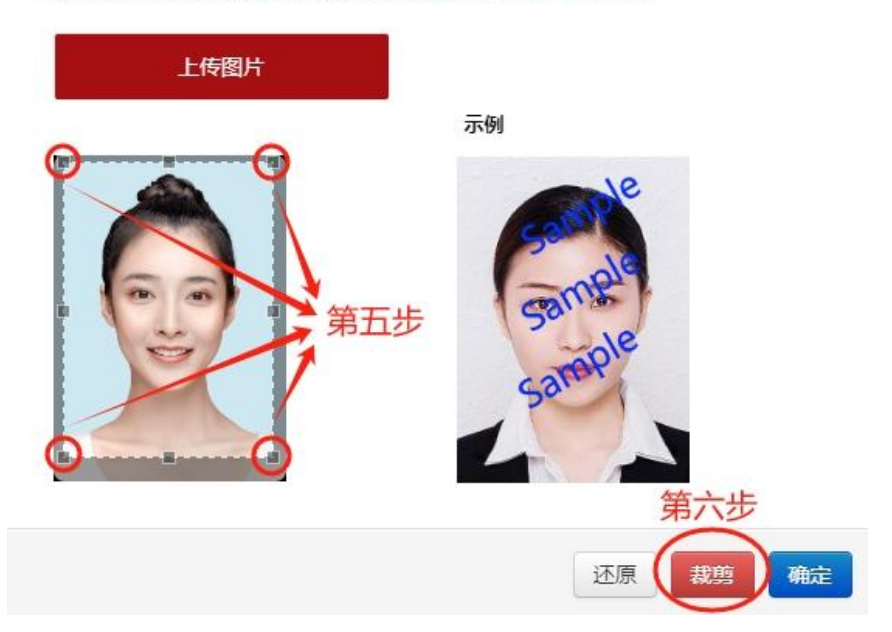

图片格式只支持: JPG, GIF, PNG, JPEG, 大小不超过1M (请按照模版裁剪头像。先用鼠标进行选择, 然后点击裁剪按钮)

📒 > 图片 > 本机照片

夹

#### idPhoto2.c504c e33.png Personal 空间 文件名(N): idPhoto2.c504ce33.png ~ 所有文件 (\*.\*) 第三步 打开(O) 取消 上传头像照片 × 提示 × 图片格式只要 头像比例不符合要求,请进行裁剪! (请按照模版 R 第四步 确定 上传头像照片 ×

 $\times$ 

Q

□ • **□** ?

✓ C 在本机照片中搜索

图片格式只支持:JPG,GIF,PNG,JPEG,大小不超过1M (请按照模版裁剪头像。先用鼠标进行选择,然后点击裁剪按钮)

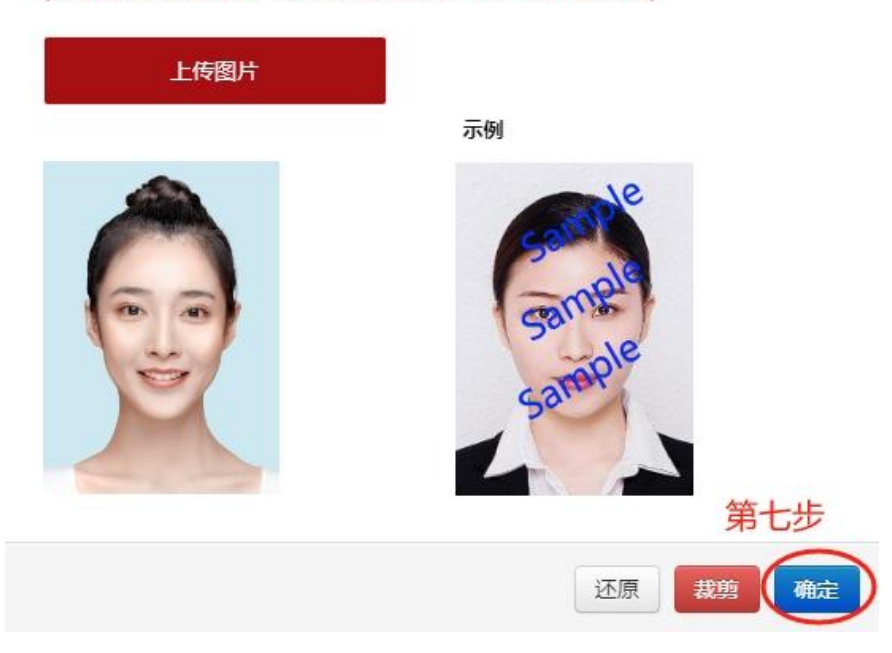

\* 头像照片 (上传照片请小于1MB)

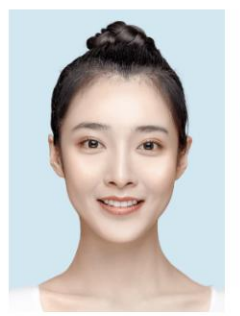

上传

请上传近期免冠(非艺术照、生活照、侧身 侧脸等)照片。白底照片为佳。

完成

## 三、如若忘记密码或账号,如何找回?

|       |           | 中文 English 来真中心 |
|-------|-----------|-----------------|
|       | 54070H2   | 点击来宾中心          |
|       |           |                 |
|       |           |                 |
|       | 登录报名      |                 |
|       |           |                 |
|       | 请输入帐号     |                 |
|       |           |                 |
|       | 请输入密码     |                 |
|       | 登录        |                 |
|       |           |                 |
| Aller |           |                 |
|       |           |                 |
|       | ★ 上後國際電影節 |                 |
| 1. 19 | 中文简体 ✔    |                 |
|       | 用户名       | and the second  |
|       | 密码        |                 |
|       | 忘记账号密码?   |                 |
|       |           |                 |
|       | 登录        |                 |

**第一步**,点进来宾中心页面,点击忘记账号密码。

第二步, 输入注册人的姓名及证件号码。

### 找回密码

| Ē     | 输入注册时的姓名和证件号 |
|-------|--------------|
| 枵:    |              |
| 10104 | 114          |

第三步,选择通过邮箱找回或者通过手机验证码找回账号密码。

| 方法一 通过邮箱抄 |
|-----------|
|-----------|

|               |                                         | 通过邮箱找回                                                    | 通过手机找回                                            |
|---------------|-----------------------------------------|-----------------------------------------------------------|---------------------------------------------------|
| 提示邮箱:         |                                         |                                                           |                                                   |
| 1*****@qq.com |                                         |                                                           |                                                   |
| 邮箱:           |                                         |                                                           |                                                   |
| 请输入完整邮箱       | 输入注册时使用的邮箱                              |                                                           |                                                   |
|               | 提交                                      |                                                           |                                                   |
|               | 提示邮箱:<br>1****@qq.com<br>邮箱:<br>请输入完整邮箱 | 提示邮箱:<br>1*****@qq.com<br>邮箱:<br>请输入完整邮箱 输入注册时使用的邮箱<br>援交 | 通过邮箱找回<br>想示邮箱:<br>I****@qq com<br>邮稿:<br>请输入完整邮箱 |

• 输入注册时填写的邮箱后, 会给您的邮箱发送密码修改邮件。

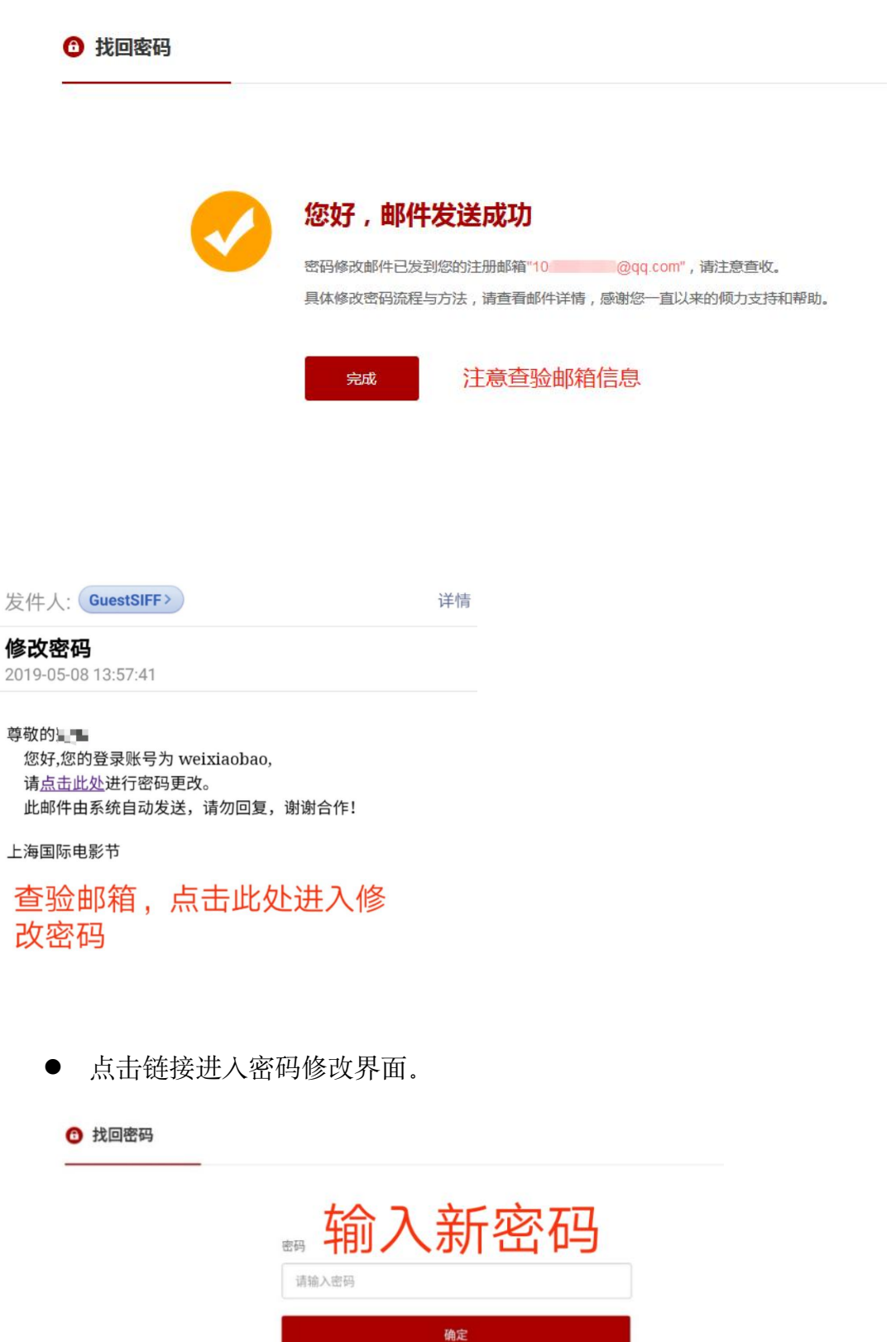

● 输入新密码点击确认后则修改成功。

方法二 通过手机验证码找回账号密码。

• 输入注册时填写的手机号码

| <ul> <li>找回密码</li> </ul> |                                                          |         |        |
|--------------------------|----------------------------------------------------------|---------|--------|
|                          |                                                          | 通过邮箱找回  | 通过手机找回 |
|                          | 提示电话:                                                    |         |        |
|                          | 176*****494                                              |         |        |
|                          | 电话:                                                      |         |        |
|                          | 17 94 重新发送(21)                                           |         |        |
|                          | 验证码:                                                     |         |        |
|                          | 9671                                                     |         |        |
|                          | 提交                                                       |         |        |
|                          |                                                          |         |        |
| 白<br>勁                   | 【上海国际电影节】尊敬的用户:<br>为验证码是 <u>4223</u> ,您正在进行身<br>脸证,请勿泄露! | 您<br>身份 |        |

收到验证码后,输入后点击提交。进入修改密码界面,填写新密码。填
 写完成后点击确认则修改成功。

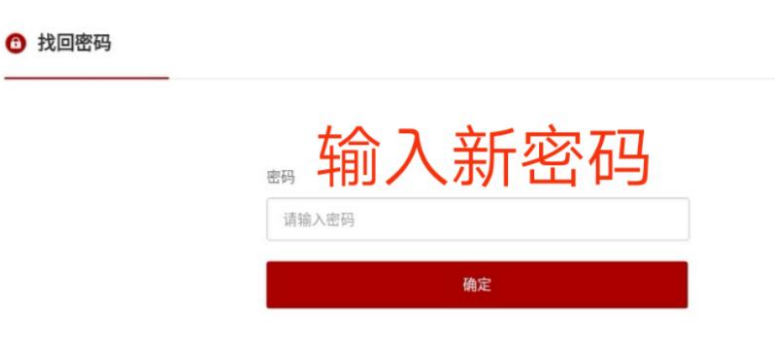

● 输入新密码点击确认后则修改成功。